## Настройки интеграции КИС с ЕИС

Внимание! Интеграция с ЕИС и ЭП настраивается персонально для каждого пользователя в случае, если в обязанности сотрудника входит размещение документов в ЕИС и на ЭП, и он уполномочен на совершение юридически значимых действий и размещение документов в ЕИС и на ЭП.

Изменение настроек интеграции КИС с ЕИС доступно в личном кабинете ЕИС для пользователей с ролью «Администратор организации» (*Рисунок 1*).

Для настройки интеграции КИС с ЕИС пользователь заходит в личный кабинет ЕИС, где в вертикальном меню, расположенном в левой части страницы нажимает гиперссылку «Настройки интеграции» в разделе «Управление организацией» (Рисунок 2).

| Wittps://lk.eis5.roskazna. | .ru/223/ppa/private/organization/organization. D 🔹                                                                    | 🚔 🖒 👾 Регистрационные данные ×                       |                                           |                                                           |
|----------------------------|----------------------------------------------------------------------------------------------------|------------------------------------------------------|-------------------------------------------|-----------------------------------------------------------|
|                            |                                                                                                    |                                                      |                                           | ПОИСК ПО ЗАКУПКАМ                                         |
|                            | Единая информацион                                                                                                    | нная система в сфере закупок                         |                                           | Введите номер либо наименование закулки Q                 |
|                            |                                                                                                    |                                                      |                                           |                                                           |
|                            | Главная Информация для заказ                                                                                          | чиков Вопросы и ответы 🗕 Тех                         | кническая поддержка 🛛 🛐 🤇                 | 🔒 Выйти                                                   |
|                            | <ul> <li>Пользователь</li> </ul>                                                                                      | Регистрационные данные юрид                          | ического лица                             |                                                           |
|                            | Ф.И.О.: Ващенко Денис Олегович                                                                                        | Информация об организации Журнал событий             |                                           |                                                           |
|                            | Полномочия пользователя:<br>- Администратор организации                                                               | Регистрационные данные юридического лица             |                                           |                                                           |
|                            | <ul> <li>Уполномоченный специалист</li> </ul>                                                                         | Полное наименование                                  | ГБОУ СОШ № 1 Г. О. ЧАПАЕВСК               |                                                           |
|                            | Организация: ГБОУ СОШ № 1 Г. О.<br>ЧАПАЕВСК                                                                           | Сокращенное наименование                             | ГБОУ СОШ № 1 Г. О. ЧАПАЕВСК               |                                                           |
|                            | ИНН: 6330050547                                                                                                    | ОГРН                                                 | 1116330005098                             |                                                           |
| -                          | КПП: 633001001                                                                                                    |                                                      |                                           |                                                           |
|                            | OFPH: 1116330005098                                                                                                   | ИНН                                                  | 6330050547                                |                                                           |
|                            | Полномочия организации:<br>- Заказчик                                                                                 | клп                                                  | 633001001                                 |                                                           |
|                            | Уведомления                                                                                                    | Дата постановки на учёт                              | 29.03.2013                                |                                                           |
|                            |                                                                                                    |                                                      | 446100 ofn Camapress r Vanappres          | n KVŇELIUIERA 13-A                                        |
|                            | <ul> <li>Проведение закупок</li> </ul>                                                                                | Harris (meete navondenna)                            | 440100, 001 Gamppinon, 1. Tanacoon,       |                                                           |
|                            | Извещения о закупках                                                                                                  | Классификационные признаки                           |                                           |                                                           |
|                            | Информация и документы для                                                                                            | Код по ОКПО Код по ОКАТО Код по ОКТМО                | Код по ОКФС                               | Код по ОКОПФ                                              |
|                            | включения в реестр договоров                                                                                          | 21196028 36450000000<br>(Чалаевск)                   | 10<br>(РОССИЙСКАЯ СОБСТВЕННОСТЬ) (Юридиче | 70<br>кие лица, являющиеся некоммерческими организациями) |
|                            | <ul> <li>Планирование закупок</li> </ul>                                                                              | Коды основных видов деятельности по ОКВЭ             | д (ОКВЭД2)<br>73.10                       |                                                           |
|                            | Положения о закупках                                                                                                  | Коды дополнительных видов деятельности п<br>(ОКВЭД2) | о ОКВЭД<br>33.10.1<br>23.20.0             |                                                           |
|                            | Планы закупки                                                                                                    |                                                      | 29.52                                     |                                                           |
|                            | Перечни товаров, работ, услуг, закупки<br>которых осуществляются у субъектов<br>малого и соеднего предпринимательства |                                                      | 33.20.5<br>33.20                          |                                                           |
|                            | Перечни товаров, работ, услуг,                                                                                        | принадлежность к виду юридического лица              | из - суствект остоственных монополии      |                                                           |

Рисунок 1. Личный кабинет заказчика в ЕИС по 223-ФЗ

| + ttps://lk.eis5.roskazr | na.ru/223/ppa/private/organization/organization. $\mathcal P$ +        | 🔒 🖒 🛞 Регистрационные данные ×              |                                                    |                                                      |  |  |  |
|--------------------------|------------------------------------------------------------------------|---------------------------------------------|----------------------------------------------------|------------------------------------------------------|--|--|--|
|                          | Перечни перспективных потребностей в<br>продукции машиностроения       | 4633005054763300100103 субъ                 | ект естественных монополий                         | 17.12.2018                                           |  |  |  |
|                          |                                                                        | Идентификационный код заказчика (ИКО)       |                                                    |                                                      |  |  |  |
|                          | Отчетность о проведении закупок                                        | ИКО                                         | 56330050547633001001                               |                                                      |  |  |  |
|                          | Отчетность по договорам                                                | Дата присвоения ИКО                         | 17.12.2018                                         |                                                      |  |  |  |
|                          | Годовые отчеты о закупке товаров,<br>работ, услуг у субъектов малого и | Информация о полномочиях юридического лица  |                                                    |                                                      |  |  |  |
|                          | среднего предпринимательства                                           | Полномочия                                  | Заказчик                                           |                                                      |  |  |  |
|                          | Годовые отчеты о закупке<br>инновационной продукции,                   | Контактная информация                       |                                                    |                                                      |  |  |  |
|                          | высокотехнологичной продукции                                          | Часовая зона                                | МСК+1 (СГВ+4) Самара                               |                                                      |  |  |  |
|                          | <ul> <li>Управление организацией</li> </ul>                            | Почтовый адрес                              | 446100 обл Самарская, г Чапаевск, ул КУЙБЫШЕВА, 13 | 446100 обл Самарская, г Чапаевск, ул КУЙБЫШЕВА, 13-А |  |  |  |
|                          | Регистрационные данные организации                                     | Адрес электронной почты для системных уведо | млений school-1@list.ru                            |                                                      |  |  |  |
|                          | Пользователи организации                                               | Контактное лицо                             | Ващенко Д. О.                                      |                                                      |  |  |  |
|                          | Связи организации                                                      | Контактный адрес электронной почты          | school-1@list.ru                                   |                                                      |  |  |  |
|                          | подведомственные организации<br>Настройки организации                  | Телефон                                     | 8457216954                                         |                                                      |  |  |  |
|                          | Настройка уведомлений по событиям<br>Настройки интеграции              |                                             |                                                    | Изменить регистрационные данные                      |  |  |  |
|                          | Информация об объеме<br>выручки                                        |                                             |                                                    |                                                      |  |  |  |
|                          | Информация об объеме выручки                                           |                                             |                                                    |                                                      |  |  |  |

Рисунок 2. Раздел «Управление организацией»

В открывшейся электронной форме пользователь в разделе «Взаимодействие с внешними системами» устанавливает значение «Допускается» (Рисунок 3).

Далее пользователь в разделе «Настройки взаимодействия» в полях «Логин», «Пароль», «Подтверждение пароля» и «Описание» формирует учетные данные, которые потом необходимо указать в КИС в электронной форме документа «Регистрационные данные в ЕИС (223-ФЗ)» во вкладке «ЕИС 223-ФЗ».

Согласно руководству пользователя ЕИС пароль должен содержать не менее трех заглавных букв, трех строчных букв и трех цифр. Использование в пароле логина пользователя не допускается.

После формирования учетных данных, пользователь нажимает на гиперссылку «Добавить позицию в таблицу» (*Рисунок 3*).

Введенные учетные данные отобразятся в таблице «Учетные данные для интеграции».

Согласно руководству пользователя ЕИС в таблицу допускается добавлять не более десяти записей с учетными данными.

Пользователь с ролью «Администратор организации» и «Дополнительный администратор организации» для создания учетных данных других пользователей повторяет описанную процедуру добавления данных в таблицу.

Учетные данные в ЕИС рекомендуется создавать для каждого пользователя КИС.

Не рекомендуется вводить в КИС одни и те же учетные данные для всех пользователей учреждения, т.к. в дальнейшем невозможно будет идентифицировать пользователя КИС, разместившего информацию и документы в ЕИС.

| Настройки интеграции                                                     |        |                    |       | 🕜 Журнал событий          |
|--------------------------------------------------------------------------|--------|--------------------|-------|---------------------------|
| Взаимодействие с внешними системами<br>Э Допускается<br>Не допускается   | ]      |                    |       |                           |
| Настройки взаимодействия<br>Учетные данные для интеграции<br>№ ▲ Логин ф | Пароль | Опи<br>Нет данных. | сание | 🔶 Удалить                 |
| Логин *                                                                  | chubik |                    |       |                           |
| Пароль *                                                                 |        |                    |       |                           |
| Подтверждение пароля *                                                   |        |                    |       |                           |
| Описание                                                                 |        |                    |       |                           |
|                                                                          |        |                    | 🖶 д   | обавить позицию в таблицу |

Рисунок 3. Настройка интеграции КИС с ЕИС

Для удаления учетных данных из таблицы пользователь нажимает на пиктограмму в колонке «Удалить».

В блоке «Сертификаты ключей проверки электронной подписи, используемые для информационного взаимодействия» содержится таблица со списком прикрепленных сертификатов ключей проверки электронной подписи.

Для проверки сертификата в выпадающем меню поля с наименованием сертификата выберите пункт «Проверить», для удаления сертификата выберите пункт «Удалить» (*Рисунок 4*).

| <b>l</b> ₽ | Наименование сертифи    | иката | Действителен с   | Действителен по  | Статус    | Дата прикрепления | Кем прикреплен |
|------------|-------------------------|-------|------------------|------------------|-----------|-------------------|----------------|
| 1          | Сертификат ВСРЗ 1       | -     | 11.05.2013 11:21 | 11.05.2014 11:21 | Действует | 18.05.2013 13:27  | Сидоров И.И.   |
| 2          | Сертификат ВСРЗ 2       |       | 02.02.2013 14:32 | 02.02.2014 14:32 | Невалиден | 18.05.2013 13:27  | Чугайло Б.Н.   |
|            |                         | Пре   | оверить          |                  | _         | 1                 |                |
|            |                         | Уда   | алить            |                  |           |                   |                |
| оба        | зление нового сертифик  | ата   |                  |                  |           |                   |                |
|            | ить к файлу сертификат: | а     |                  |                  |           | <u> </u>          | 76200          |

Рисунок 4. Настройка интеграции КИС с ЕИС

Для добавления сертификата электронной подписи в блоке «Добавление нового сертификата» пользователь указывает путь к нему и нажимает кнопку «Прикрепить».

Далее требуется определить список документов, в рамках которого будет разрешена интеграция с КИС. Для этого в блоке «Сведения о закупках, получаемые из внешней системы» (*Рисунок 5*) пользователь устанавливает отметки для сведений,

которые необходимо получать из КИС и нажимает кнопку «Изменить настройки» (*Рисунок б*).

| КПП: 633001001                                                                                                    | Настр      | оойки взаимодействия                                                                                          |              |                    |                      |                |              |            |            |
|----------------------------------------------------------------------------------------------------|------------|----------------------------------------------------------------------------------------------------|--------------|--------------------|----------------------|----------------|--------------|------------|------------|
| OFPH: 1116330005098                                                                                                    | Учетн      | ые данные для интеграции                                                                                      |              |                    |                      |                |              |            |            |
| Полномочия организации:                                                                                                    | No. A      | Bornu                                                                                                    |              | DOD!               |                      | 0.00000000     |              |            | Vaanuti    |
| - заказчик                                                                                                    | 1          | intagration yoo 223                                                                                           | T la         | *****              |                      | Описание       |              |            | удалите    |
| уведомления                                                                                                    |            |                                                                                                    |              |                    |                      |                |              |            |            |
| <ul> <li>Проведение закупок</li> </ul>                                                                                                    | Логи       | н*                                                                                                    |              |                    |                      |                |              |            |            |
| Извещения о закупках                                                                                                    | Парс       | ль*                                                                                                    |              |                    |                      |                |              |            |            |
| Информация и документы для<br>включения в реестр договоров                                                                                                    | Подт       | верждение пароля *                                                                                            |              |                    |                      |                |              |            |            |
|                                                                                                    | Опис       | ание                                                                                                    |              |                    |                      |                |              |            |            |
| • Планирование закупок                                                                                                    |            |                                                                                                    |              |                    |                      |                | 🚔 Лобая      | ить позици | о в таблин |
|                                                                                                    |            |                                                                                                    |              |                    |                      |                |              |            |            |
| Положения о закупках                                                                                                    | Серти      | фикаты ключей проверки эл                                                                                     | ектронной по | дписи, используемь | не для информационно | го взаимодейст | гвия         |            |            |
| Планы закупки                                                                                                    | Ne         | Наименование сертифика                                                                                        | та           | Лействителен с     | Действителен по      | Статус         | Дата         | Кем пр     | икреплен   |
| Перечни товаров, работ, услуг, закупки<br>которых осуществляются у субъектов                                                                                                    |            |                                                                                                    |              |                    | Нет данных.          |                | прикрепления |            |            |
| малого и среднего предпринимательства                                                                                                    | Добав      | ление нового сертификата                                                                                      |              |                    |                      |                |              |            |            |
| Перечни товаров, работ, услуг,<br>удовлетворяющих критериям отнесения                                                                                                    |            |                                                                                                    |              |                    |                      |                |              |            |            |
| к инновационной продукции,<br>высокотехнологичной продукции                                                                                                    | Путь       | ь к файлу сертификата                                                                                         |              |                    |                      | 🚞 Обзор.       |              |            |            |
| Перечни перспективных потребностей в                                                                                                    | Наи        | иенование сертификата *                                                                                       |              |                    |                      | Прикре         | лить         |            |            |
| продукции машиностроения                                                                                                    |            |                                                                                                    |              |                    |                      |                |              |            |            |
|                                                                                                    | Свед       | ения о закупках, получае                                                                                      | мые из вне   | шней системы 🖸     |                      |                |              |            |            |
| Отчетность о проведении<br>закупок                                                                                                    |            | роект положения о закупке                                                                                     |              | . T                | _                    |                |              |            |            |
|                                                                                                    |            |                                                                                                    |              |                    |                      |                |              |            |            |
| Отчетность по договорам                                                                                                    | <b>2</b> 1 | роект изменений положения о зак                                                                               | улке         |                    |                      |                |              |            |            |
| Отчетность по договорам<br>Годовые отчеты о закупке товаров,<br>работ, услуг у субъектов малого и<br>среднего предпринимательства                                                                                           |            | іроект изменений положения о зак<br>Іроект плана закупки                                                      | зупке        |                    |                      |                |              |            |            |
| Отчетность по договорам<br>Годовые отчеты о закупке товавов,<br>абот, услуг у субъектов малого и<br>реднего предоринимательства<br>Годовые отчеты о закупке<br>Ниновационной продукции.                                     |            | іроект изменений положения о зак<br>іроект плана закупки<br>іроект изменений плана закупки                    | улке         |                    |                      |                |              |            |            |
| Отчетность по договорам<br>Годовые отчеты о закупке товаров,<br>авбот, услуг, у субъектов малого и<br>среднего предпринимательства<br>Годовые отчеты о закупке<br>енновационной продукции,<br>высокотехнологичной продукции |            | роект изменений положения о зак<br>Іроект плана закупки<br>Іроект изменений плана закупки<br>Іроект извещения | iyinke       |                    |                      |                |              |            |            |
| Отчетность по договорам<br>Годовые отчеты о закупие товаров,<br>абот, исли и сибъектов малого и<br>роването предпоинимательства<br>Годовые отчетно о закупие<br>янновачионной поолучшии,<br>высокотехнологичной поодучшии   |            | роект изменений положения о зак<br>роект плана закупки<br>іроект изменений плана закупки<br>іроект измецения  | ynke         |                    |                      |                |              |            |            |

Рисунок 5. Перечень документов для интеграции с КИС

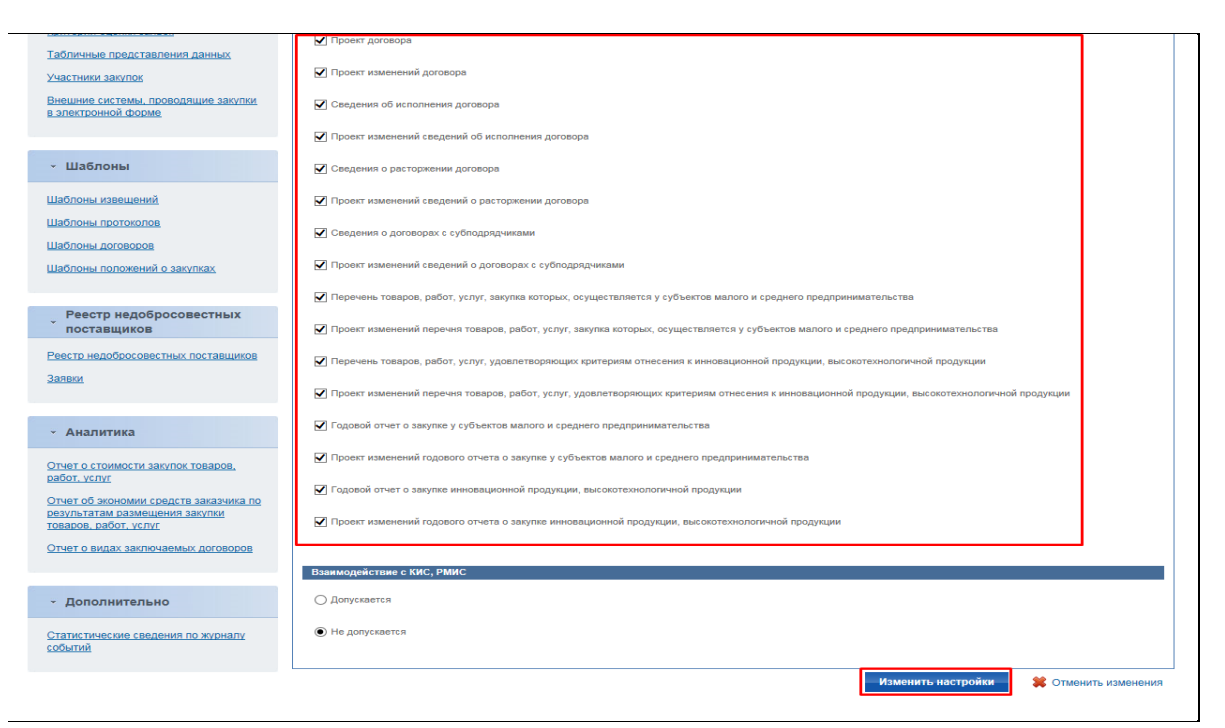

Рисунок 6. Сохранение настроек интеграции КИС с ЕИС

## Настройки интеграции КИС с ЭП и ЭМ

Если пользователь не знает логин и пароль для входа в личный кабинет ЭП по 223-ФЗ или в личный кабинет ЭМ, то пользователь для поиска логина в личном кабинете на ЭП или в личном кабинете ЭМ нажимает левой клавишей мыши (ЛКМ) на ФИО пользователя.

В открывшихся данных учреждения отобразится логин пользователя, который необходимо ввести в КИС для настройки интеграции с ЭП или с ЭМ.

Для того чтобы настроить интеграцию с ЭП или ЭМ пользователю необходимо также ввести в КИС пароль для входа в личный кабинет ЭП или ЭМ.

Учитывая, что многие пользователи не помнят пароль и поле с указанием пароля на ЭП и в ЭМ скрыто и не доступно для просмотра, необходимо произвести действие на ЭП или в ЭМ по смене пароля и ввести его далее в КИС.

Рекомендуем сохранить логин и измененный пароль в текстовом файле на рабочем столе!

## Настройки интеграции в КИС

Реквизиты созданной учетной записи в ЕИС для интеграции с КИС необходимо указать в КИС, в том числе реквизиты от личного кабинета на ЭП.

Далее пользователь в КИС нажимает <sup>[]</sup> [Настройки] > [Регистрационные данные ЕИС и торговых площадок] (*Error! Reference source not found.7*).

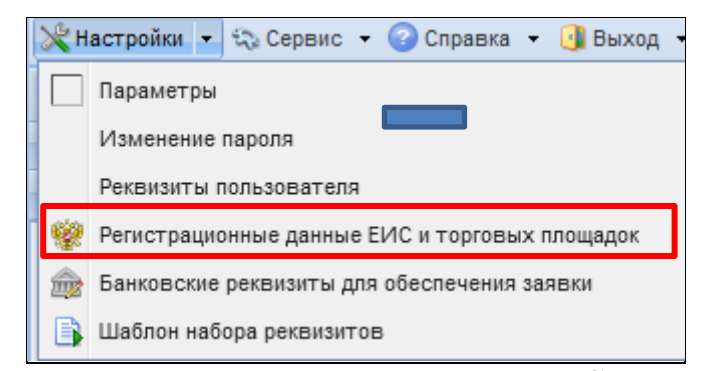

Рисунок 71. Заполнение документа «Регистрационные данные ЕИС и торговых площадок»

В открывшейся электронной форме документа «Регистрационные данные ЕИС и торговых площадок» пользователь заполняет поля, выделенные зеленым цветом (*Рисунок 8*).

| 🔒 🗞 📵 🥺                  |                                                                           |  |  |  |  |
|--------------------------|---------------------------------------------------------------------------|--|--|--|--|
| Имя пользователя:        | test_rezerv                                                               |  |  |  |  |
| Наименование учреждения: | ОБЛАСТНОЕ ГОСУДАРСТВЕННОЕ БЮДЖЕТНОЕ УЧРЕЖДЕНИЕ ЗДРАВООХРАНЕНИЯ ОСОБОГО ТИ |  |  |  |  |
| ФИО (полностью):         |                                                                           |  |  |  |  |
| Контактные данные 223Ф3  | Прочие системы                                                            |  |  |  |  |
| Адрес:                   | 634009 г. Томск, ул. Войкова 8                                            |  |  |  |  |
| Почтовый адрес:          | 634009, ОБЛ ТОМСКАЯ, Г. ТОМСК, УЛ ВОЙКОВА, 8                              |  |  |  |  |
| Контактный телефон:      | 8-3822-123-456 Факс:                                                      |  |  |  |  |
| Электронная почта:       | test@test.ru                                                              |  |  |  |  |
| Должность:               | специалист по закупкам                                                    |  |  |  |  |

Рисунок 82. Заполнение документа «Регистрационные данные ЕИС и торговых площадок»

Сформированные сведения автоматически будут использоваться КИС при дальнейшей работе в КИС.

В электронной форме документа «Регистрационные данные ЕИС и торговых площадок» во вкладке «223ФЗ» пользователь в столбце «Ввод регистрационных данных» нажимает двойным кликом ЛКМ (левой кнопкой мыши) — напротив необходимой внешней системы.

В открывшейся электронной форме документа «Сведения о регистрационных данных» пользователь указывает логин и пароль для входа в личный кабинет ЕИС, которые были созданы в качестве учетных данных для интеграции с внешними системами в ЕИС или для ЭП, если вводятся данные для ЭП для проведения конкурентных закупок.

В электронной форме документа «Регистрационные данные ЕИС и торговых площадок» во вкладке «Прочие системы» пользователь в столбце «Ввод регистрационных данных» нажимает двойным кликом ЛКМ (левой кнопкой мыши)

В открывшейся электронной форме документа «Сведения о регистрационных данных» пользователь указывает логин и пароль для входа в личный кабинет ЭМ.

Номер ИКО заполняется автоматически на основе сведений об учреждении, к которой привязана учетная запись пользователя.

В случае, если поле ИКО пустое, пользователю необходимо обратитесь к администратору КИС.

Для того чтобы были доступны поля «Пароль» и «Подтверждение поля» при первичном вводе данных или при их изменении, нужно установить галочку «Сменить пароль» (*Рисунок 9*).

После заполнения всех необходимых сведений пользователь нажимает **П**[Сохранить].

| <b>a</b>              |                           |
|-----------------------|---------------------------|
| Логин:                |                           |
| Сменить пароль        | Где взять логин и пароль? |
| Пароль:               |                           |
| Подтверждение пароля: |                           |

Рисунок 93. Ввод логина и пароля

В случае, если пароль от личного кабинета ЕИС уже был введен в КИС, то на форме отобразится надпись «Пароль для системы был введен».